Министерство образования Новосибирской области государственное бюджетное профессиональное образовательное учреждение Новосибирской области

«НОВОСИБИРСКИЙ ПРОФЕССИОНАЛЬНО-ПЕДАГОГИЧЕСКИЙ КОЛЛЕДЖ»

Директор С.С. Лузан

# МЕТОДИЧЕСКИЕ УКАЗАНИЯ

Для студентов специальности 09.02.05 Прикладная информатика (по отраслям)

МДК 01.01: Обработка отраслевой информации

Тема: Системы управления базами данных Microsoft Access

Методические рекомендации разработаны на основе Федерального государственного образовательного стандарта (далее – ФГОС) по специальности среднего профессионального образования (далее – СПО) 09.02.05 Прикладная информатика (по отраслям).

Организация-разработчик: государственное бюджетное профессиональное образовательное учреждение Новосибирской области «Новосибирский профессионально-педагогический колледж»

Разработчик: Волкова Н.И., преподаватель

# Пояснительная записка

Данные методические указания предназначены для изучения темы «Системы управления базами данных Microsoft Access» по МДК 01.01 Обработка отраслевой информации. Оно позволяет помочь студенту практически овладеть основными знаниями в части назначения программы и основных понятий: таблицы, формы, запроса, отчёта и умениями запускать программу Microsoft Access, создавать таблицы, формы, запросы, отчёты с помощью мастера и конструктора и производить сортировку и фильтрацию данных в Microsoft Access.

В процессе изучения темы у студента формируются умения:

- работать с пакетами прикладных программ обработки отраслевой информации

В процессе изучения темы у студента формируются знания:

- технологии работы со статическим информационным контентом

Базы данных являются одним из основных компонентов информационных систем.

**Информационная система** – это взаимосвязанная совокупность средств, методов и персонала, используемых для хранения, обработки и выдачи информации.

Цель любой информационной системы – обработка информации конкретной предметной области.

**База данных** – это информационная структура, содержащая взаимосвязанные данные о реальных объектах.

**Таблица** – это объект Базы данных, который служит для ввода и хранения информации. Таблица состоит из *записей (строк)*, которые составляют информацию, хранящуюся в ней, и *полей (столбцов)*, образующих структуру баз данных.

**Форма** – это объект Базы данных, предназначенный для ввода и отображения информации. Формы позволяют выполнить проверку корректности данных при вводе, проводить вычислению, обеспечивают доступ к данным в связанных таблицах с помощью подчинённых форм.

Работа с формами может происходить в *трёх режимах:* в режиме Формы, в режиме Таблицы, в режиме Конструктора. Выбрать режим можно при помощи кнопки Вид панели инструментов Конструктор форм либо с помощью команды меню Вид.

**Запросы** – это объект базы данных, который служит для извлечения данных из таблиц и представления их пользователю в удобном виде. Особенность запросов в том, что они черпают данные из базовых таблиц и создают на их основе временную таблицу

**Отчёт** – это объект Базы данных, который предназначен для вывода информации из баз данных, прежде всего на принтер. Отчёты позволяют выбрать из баз данных нужную пользователю информацию, оформить её в виде документа, просмотреть её на экране перед выводом на печать. Источником данных для отчёта может служить Таблица или Запрос.

### Запуск программы - Пуск – Программы – Microsoft Access или - через пиктограмму на рабочем столе

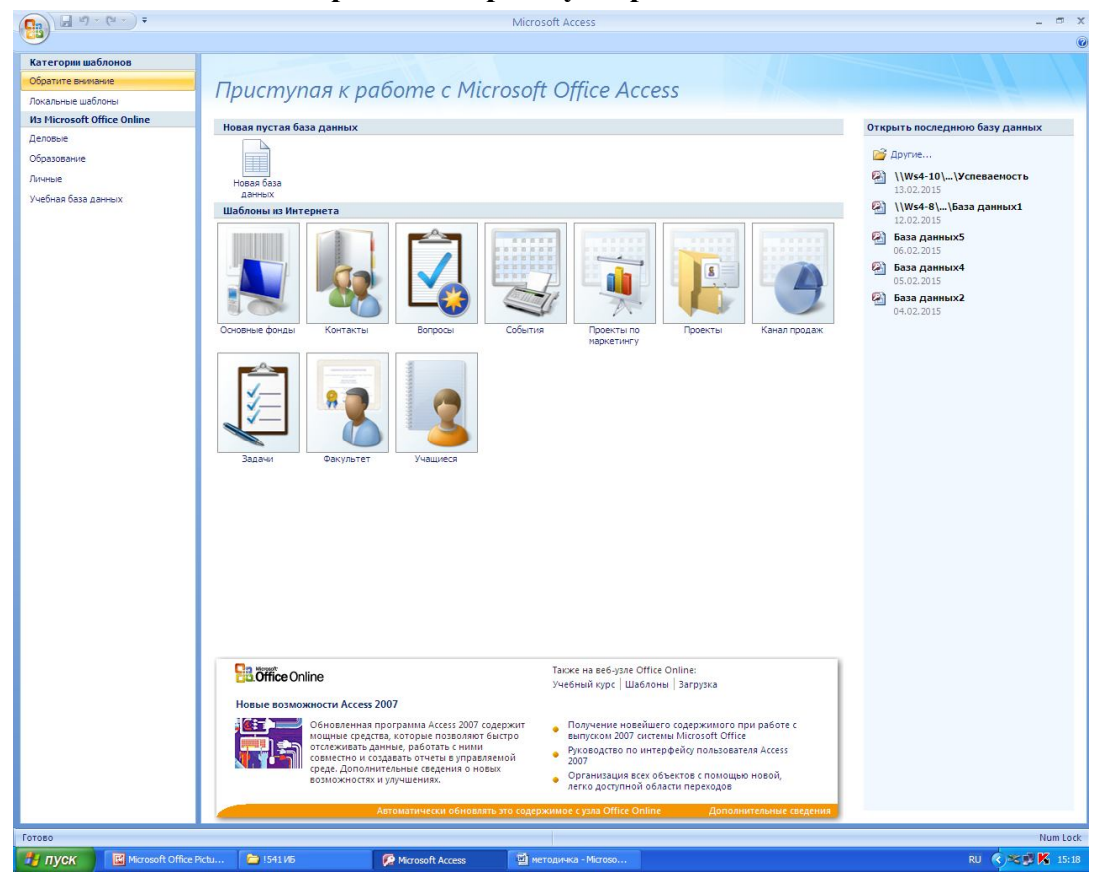

Выберите пиктограмму «Новая база даных».

В правой части окна введите имя базы данных и папку, в которой она будет располагаться.

|                             | Microsol                                                                                                    | t Access                                                                               | _ = )                                              |
|-----------------------------|----------------------------------------------------------------------------------------------------|----------------------------------------------------------------------------------------|----------------------------------------------------|
|                             |                                                                                                    |                                                                                        |                                                    |
| категории шаблонов          |                                                                                                    |                                                                                        |                                                    |
| Ооратите внинание           | Приступая к работе с Microsoft                                                                                                    | Office Access                                                                          |                                                    |
| Локальные шарлоны           |                                                                                                    |                                                                                        |                                                    |
| VI3 MICrosoft Office Online | Новая пустая база данных                                                                                                    |                                                                                        |                                                    |
| деловые                     |                                                                                                    | 1                                                                                      |                                                    |
| Јоразование                 |                                                                                                    | \<br>\                                                                                 |                                                    |
| ичные                       | Новая база                                                                                                    |                                                                                        |                                                    |
| Учебная база данных         | Шаблоны из Интернета                                                                                                    |                                                                                        |                                                    |
|                             | Основние фонцыі Контакты                                                                                                    | Проекты по Проекты Канап продак.                                                       |                                                    |
|                             |                                                                                                    |                                                                                        |                                                    |
|                             |                                                                                                    |                                                                                        | Cospanye basis gathery Microsoft Office Access, He |
|                             |                                                                                                    |                                                                                        | содержащей существующих данных или объектов        |
|                             |                                                                                                    |                                                                                        | <u>И</u> мя файла:                                 |
|                             |                                                                                                    |                                                                                        | Basa garrux6                                       |
|                             | задачи факультет знащиеси                                                                                                    |                                                                                        | or pocurier and accurga (inter your got premore    |
|                             |                                                                                                    |                                                                                        | <u>Создать</u> Отмена                              |
|                             |                                                                                                    |                                                                                        |                                                    |
|                             | Contraction of the second second seco | акже на веб-узле Office Online:                                                        |                                                    |
|                             |                                                                                                    | Чебный курс   Шаблоны   Загрузка                                                       |                                                    |
|                             | Новые возможности Access 2007                                                                                                    |                                                                                        |                                                    |
|                             | Обновленная программа Access 2007 содержит<br>мощные средства, которые позволяют быстро                                                                                                    | Получение новейшего содержимого при работе с<br>выпуском 2007 системы Microsoft Office |                                                    |
|                             | отслеживать данные, работать с ними совместно и создавать отчеты в управляемой                                                                                                    | Руководство по интерфейсу пользователя Access                                          |                                                    |
|                             | Среде. Дополнительные сведения о новых<br>возможностях и улучшениях.                                                                                                    | Организация всех объектов с помощью новой,<br>легко доступной области переходов        |                                                    |
|                             | Автоматически обновлять это содержи                                                                                                    | мое с узла Office Online Дополнительные сведения                                       |                                                    |
| тово                        |                                                                                                    |                                                                                        | Num Loc                                            |
| 🖥 ЛУСК 🔰 🔣 Microsoft Offic  | е Pictu 🦆 !541 ИБ 🧖 Microsoft Access 🖆 метол                                                                                                    |                                                                                        | RU 🔇 🛰 💕 K 15:2                                    |

В окне созданной базы данных на закладке Создание предлагается создать один из объектов базы данных: Таблица, Форма, Отчёт или Запрос.

|                                                                                                    |                                                                                        | Работа с таблицами База да                       | нных6 : база данных (Access 2007) - М                                | licrosoft Access                                 |
|----------------------------------------------------------------------------------------------------|----------------------------------------------------------------------------------------|--------------------------------------------------|----------------------------------------------------------------------|--------------------------------------------------|
| Главная Создание Внешние данн                                                                                    | ные Работа с базами данных                                                             | Режим таблицы                                    |                                                                      |                                                  |
| Таблица Шаблоны Списки Конструктор<br>таблиц * SharePoint * таблиц                                               | та разделенная Несколько рорма злементов Сво,                                          | дная диаграмма<br>гая форма<br>гие формы торорма | Наклейки<br>П Пустой отчет<br>Стчет Мастер отчетов<br>Мастер отчетов | Мастер Конструктор Макрос<br>запросов запросов * |
| Таблицы                                                                                                    | Формы                                                                                  |                                                  | Отчеты                                                               | Другие                                           |
| Все таблицы 💿 « 🛄 Таблиц                                                                                         | a1                                                                                     |                                                  |                                                                      |                                                  |
| Таблица1 🔅 🖉 Код                                                                                                 | <ul> <li>Добавить поле</li> </ul>                                                      |                                                  |                                                                      |                                                  |
| 🖽 Таблица1 : таблица 🔭                                                                                           | (Nº)                                                                                   |                                                  |                                                                      |                                                  |
| Главная Создание<br>Главная Создание<br>ШШ № ПОСКИ<br>Таблица Шаблоны Списки<br>таблиц * SharePoint *<br>Таблицы | Внешние данные<br>Конструктор<br>таблиц                                                | 1. Для<br>Кон<br>соот                            | создания Таблиц<br>структор достаточ<br>гветствующую пи              | ы в режиме<br>по нажать на<br>ктограмму          |
| все таблицы                                                                                                    | повый обрект, табли                                                                    | ца                                               |                                                                      |                                                  |
| Таблица1<br>Паблица1 : таблица                                                                                   | Создание новой пуст<br>конструктора: добав<br>индекса и выполнен<br>конструированию та | гой<br>лен<br>ие г<br>абли                       |                                                                      |                                                  |

В режиме Конструктор введите имена полей будущей таблицы, а также тип данных.

|                   | 0.      | 🚽 🤊 - (      | ₩ + ) <del>+</del> |                |                                 |             |           |                     | Работа ст   | таблицам | и |
|-------------------|---------|--------------|--------------------|----------------|---------------------------------|-------------|-----------|---------------------|-------------|----------|---|
|                   | 9       | Главная      | Создание           | Вне            | ешние данные                    | Работа      | с базами  | данных              | Конст       | руктор   |   |
| Для того, чтобы   | m       |              | 14                 | Æ              | Зн≡ Вставин                     | строки      |           |                     |             |          |   |
| впоследствии      |         |              | 4. 0               | -              | 📑 Удалить                       | строки      |           |                     | 7           |          |   |
| связывать таблицы | Режим   | Ключево      | е Построитель      | Прове<br>услов | рка<br>ий 🙀 Столбец             | подстан     | овок с    | раница Ин<br>войств | дексы       |          |   |
| олной базы ланных | Режимы  | 4            |                    | Cep            | вис                             |             | По        | казать или          | скрыть      |          |   |
| межлу собой       | Все таб | блицы        | ۲                  | ~              | 📱 Таблица1 🚺                    | Табли       | цаг       |                     |             |          |   |
|                   | Табли   | ца           |                    | * 2            | NN                              | я поля      | ×         | Тиг                 | данных      |          |   |
| необходимо        | 🔲 🎞 та  | аблица1 : та | блица              |                | Фамилия                         |             |           | Текстов             | ый<br>Пе    |          |   |
| назначить         |         |              |                    |                | VIMA                            |             |           | TERCIOB             |             |          |   |
| ключевое поле.    |         |              |                    |                |                                 |             |           |                     |             |          |   |
| Для этого         |         |              |                    |                |                                 |             |           |                     |             |          |   |
| выделите нужное   | /       |              |                    |                |                                 |             |           |                     |             |          |   |
| поле и щелкните / |         |              |                    | -              |                                 |             |           |                     |             |          |   |
| по пиктограмме    |         |              |                    |                |                                 |             |           |                     |             |          |   |
|                   |         |              |                    |                |                                 |             |           |                     |             |          |   |
| KJIWYCBUC HUJIC.  |         |              |                    |                |                                 |             |           |                     |             |          |   |
|                   |         |              |                    |                |                                 |             |           |                     |             |          |   |
|                   |         |              |                    |                |                                 |             |           |                     |             |          |   |
|                   |         |              |                    |                |                                 |             |           |                     |             |          |   |
|                   |         |              |                    |                |                                 |             |           |                     |             |          |   |
|                   |         |              |                    |                |                                 |             |           |                     |             |          |   |
|                   |         |              |                    | _              | -                               |             |           |                     |             |          |   |
|                   |         |              |                    |                |                                 |             |           |                     |             |          |   |
|                   |         |              |                    |                |                                 |             |           |                     |             |          |   |
|                   |         |              |                    |                |                                 |             |           |                     |             |          |   |
|                   |         |              |                    |                |                                 |             |           |                     |             |          |   |
|                   |         |              |                    | -              |                                 |             |           |                     |             |          |   |
|                   |         |              |                    |                |                                 |             |           |                     |             |          |   |
|                   |         |              |                    |                |                                 |             |           |                     |             |          |   |
|                   |         |              |                    |                |                                 |             |           |                     |             |          |   |
|                   |         |              |                    | ſ              | Общие По                        | дстановка   | a         |                     |             |          |   |
|                   |         |              |                    |                | Размер поля                     |             | 255       |                     |             |          | _ |
|                   |         |              |                    |                | Формат поля<br>Маска ввола      |             |           |                     |             |          |   |
|                   |         |              |                    |                | Подпись                         |             |           |                     |             |          |   |
|                   |         |              |                    |                | Значение по умо                 | лчанию      |           |                     |             |          |   |
|                   |         |              |                    |                | Сообщение об о                  | шибке       |           |                     |             |          |   |
|                   |         |              |                    |                | Обязательное по                 | оле         | Нет       |                     |             |          |   |
|                   |         |              |                    | -              | Пустые строки<br>Индексированно | е поле      | Да<br>Нет |                     |             |          |   |
|                   |         |              | /                  |                | Сжатие Юникод                   |             | Дa        |                     |             |          |   |
|                   |         |              |                    |                | Режим ІМЕ                       |             | Нет контр | оля                 |             |          |   |
|                   |         |              |                    |                | Режим предлож:<br>Смарт-теги    | ении IME    | Нет       |                     |             |          |   |
|                   | Karra   |              | /                  |                | <b>E1</b>                       |             |           |                     |             |          |   |
|                   | констру | Krop. 16 =   | переключение       | окон.          | гі = справка.                   |             |           | an a                |             |          |   |
|                   |         | YCK          | <u>—</u> !541 ИБ   |                | 🔎 Micro                         | osoft Acces | ss - Ба   | 삩 мето,             | цичка - Міс | roso     | E |
|                   | ,       | /            |                    |                |                                 |             |           |                     |             |          |   |
|                   |         |              |                    |                |                                 |             |           |                     |             |          |   |

В нижней части окна заполните при необходимости свойства полей.

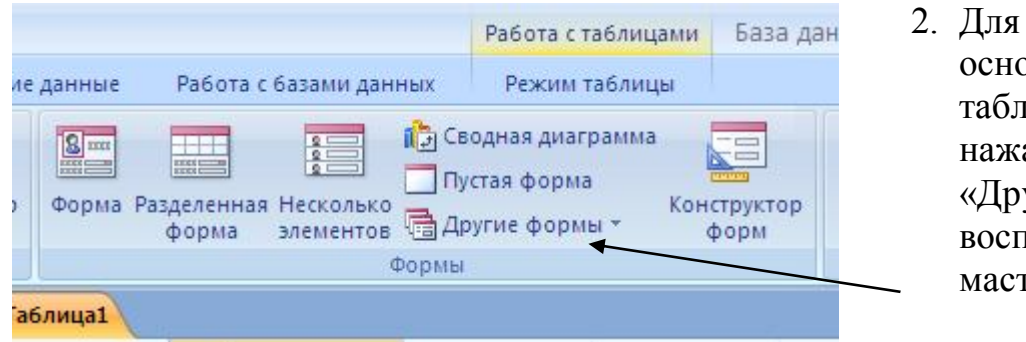

- Для создания Формы на основе уже созданной таблицы достаточно нажать на пиктограмму «Другие формы» и воспользоваться мастером создания форм.
- В появившемся окне выберите необходимые поля для вашей формы.

| Создание форм                          |                                                                               |
|----------------------------------------|-------------------------------------------------------------------------------|
|                                        | Выберите поля для формы.<br>Допускается выбор нескольких таблиц или запросов. |
| Таблицы и запросы                      |                                                                               |
| Таблица: Таблица2                      |                                                                               |
| <u>До</u> ступные поля:                | В <u>ы</u> бранные поля:                                                      |
| Фамилия<br>Имя<br>Должность<br>телефон |                                                                               |
|                                        | Отмена < Назад Далее > Готово                                                 |

Нажмите кнопку «Далее» и в последующих появляющихся окнах выберите структуру и оформление вашей формы.

| зцу   | ж. <u>к.ц</u> ] <u>А</u> -  |                            |       |           | Обновить<br>все * | <ul> <li>Создать</li> <li>Сохранить</li> <li>Удалить *</li> </ul> | ∑ Итоги<br>♥ Орфогра<br>Дополнит |
|-------|-----------------------------|----------------------------|-------|-----------|-------------------|-------------------------------------------------------------------|----------------------------------|
| - Fai |                             | Шрифт                      | 15    | Текст RTF |                   | Запис                                                             | и                                |
|       | аблица1 🔳 Табл              | ица2 🔲 Таблица2            | =в Та | блица3    |                   |                                                                   |                                  |
| J     | аблицаз                     |                            |       |           |                   |                                                                   |                                  |
|       |                             |                            |       |           |                   |                                                                   |                                  |
| •     | Фамилия                     | Иванов                     |       |           |                   |                                                                   | *                                |
| •     | Фамилия<br>Имя              | Иванов<br>Иван             |       |           |                   |                                                                   | × ×                              |
| •     | Фамилия<br>Имя<br>Должность | Иванов<br>Иван<br>Иванович |       |           |                   |                                                                   |                                  |

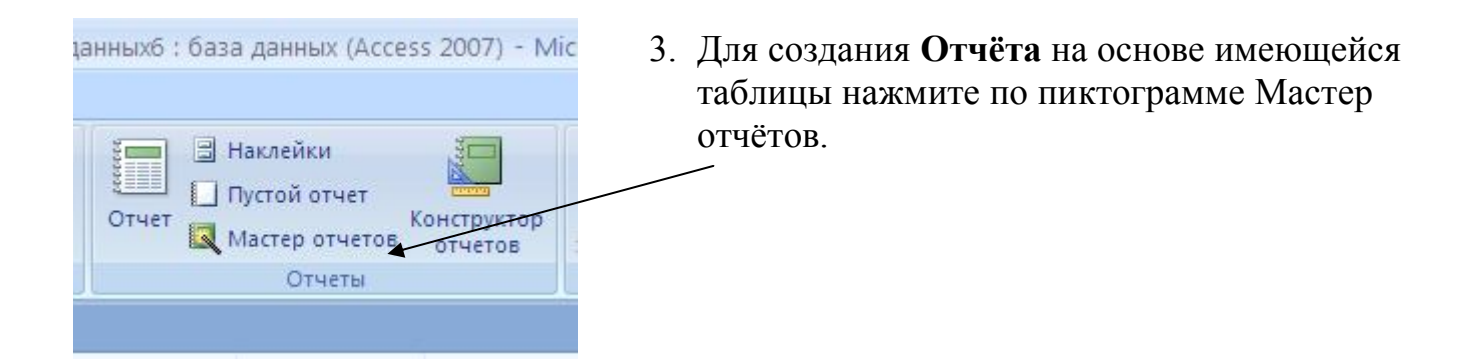

Следуя указаниям в появившемся окне, выберите поля, структуру, сортировку и оформление будущего отчёта точно также, как в случае создания формы.

| Все таблицы          | • « | 🔲 Таблица1 🔳 Таб. | пица2 🔳 Табл | лица2 🔳 Таблица3 📔 Таблица2 |           |  |
|----------------------|-----|-------------------|--------------|-----------------------------|-----------|--|
| Таблица1             | *   |                   |              |                             |           |  |
| 🛄 Таблица1 : таблица |     |                   |              |                             |           |  |
| Таблица2             | *   |                   |              |                             |           |  |
| 🛄 Таблица2 : таблица |     | Табли             | 195          |                             |           |  |
| 🔳 Таблица2           |     |                   |              |                             |           |  |
| ТаблицаЗ             |     | Фамилия           | Имя          | Должность                   | телефон   |  |
|                      |     | Иванов            | Иван         | Иванович                    | 123-23-45 |  |
|                      |     | Петров            | Пётр         | Петрович                    | 234-67-56 |  |

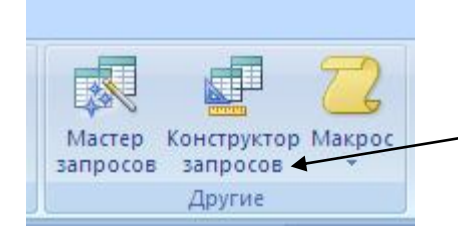

4. Для создания **Запроса** выберитеь пиктограмму Конструктор запросов

В окне создания запроса появится окно добавления таблицы, в котором выберите имя таблицы, запрос по которой нужно сделать.

Внизу окна можно выбирать имя поля и условие отбора по этому полю.

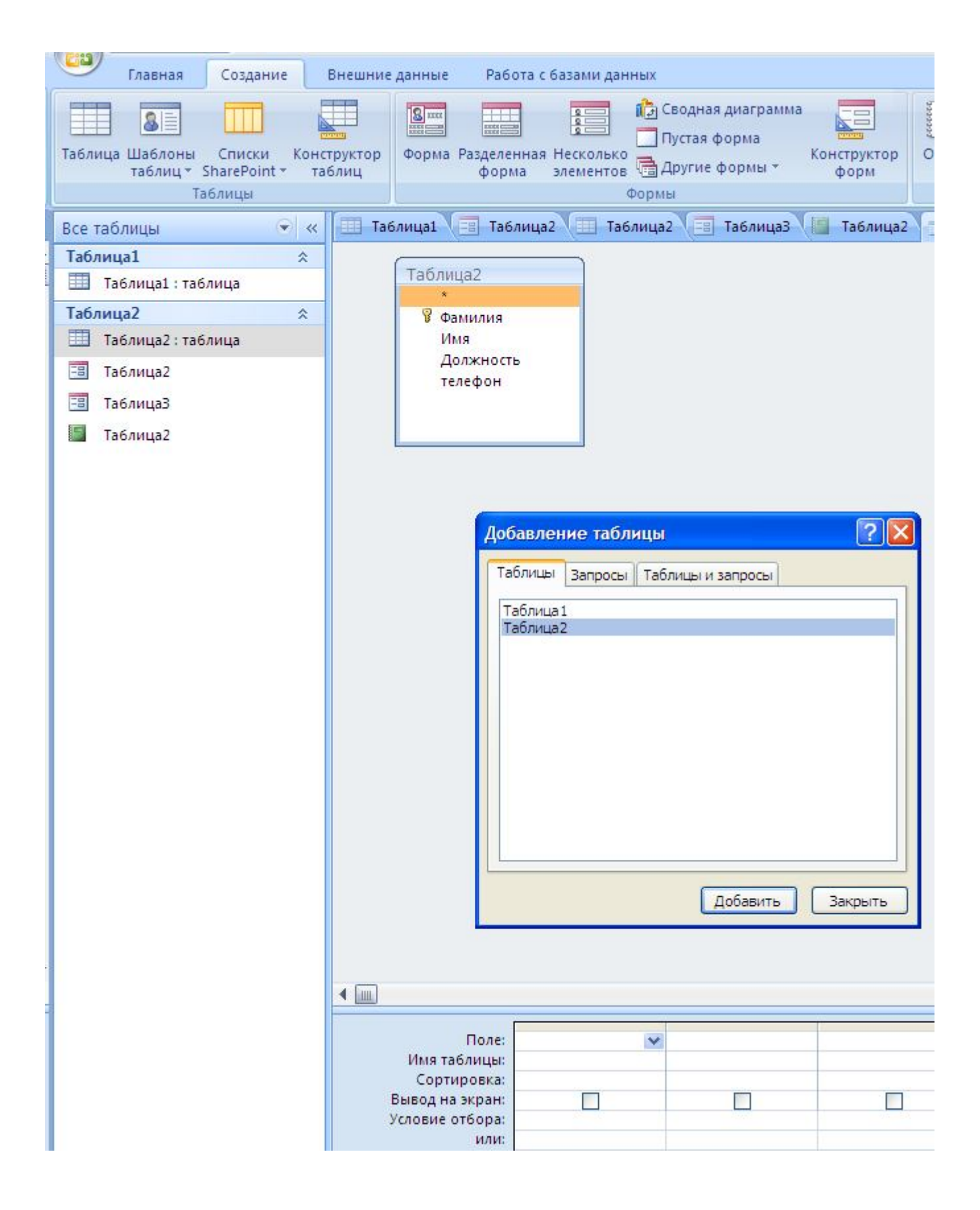

| Поле:<br>Имя таблицы:<br>Сортировка:<br>Вывод на экран:<br>Условие отбора:<br>или: | Фамилия<br>Таблица2<br>V<br>Like "И*********                                                                                                    | (         |
|------------------------------------------------------------------------------------|----------------------------------------------------------------------------------------------------|-----------|
| J                                                                                  | 1                                                                                                    |           |
| Поле:<br>Имя таблицы:<br>Сортировка:<br>Вывод на экран:<br>Условие отбора:<br>или: | телефон<br>Таблица2<br>2*******                                                                                                    |           |
|                                                                                    |                                                                                                    | 1         |
| Поле:                                                                              | Фамилия                                                                                                    | Должность |
| Имя таблицы:                                                                       | Таблица2                                                                                                    | Таблица2  |
| Сортировка:                                                                        |                                                                                                    |           |
| Вывод на экран:                                                                    | Image: A start of the start of the start | ✓         |
| Условие отбора:                                                                    |                                                                                                    | Директор  |
|                                                                                    |                                                                                                    |           |

Примеры создания запросов:

отбор фамилий, начинающихся на букву «И»

телефонов, начинающихся на цифру «2»

вывод на экран сотрудников с должностью «директор»

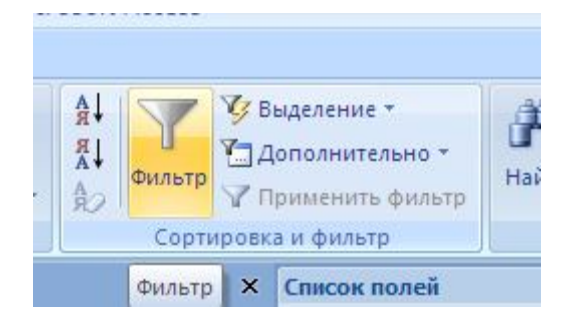

5. Для фильтрации данных на закладке Главная выберите пиктограмму Фильтр

В появившемся окне можно применить текстовые фильтры с условиями отбора.

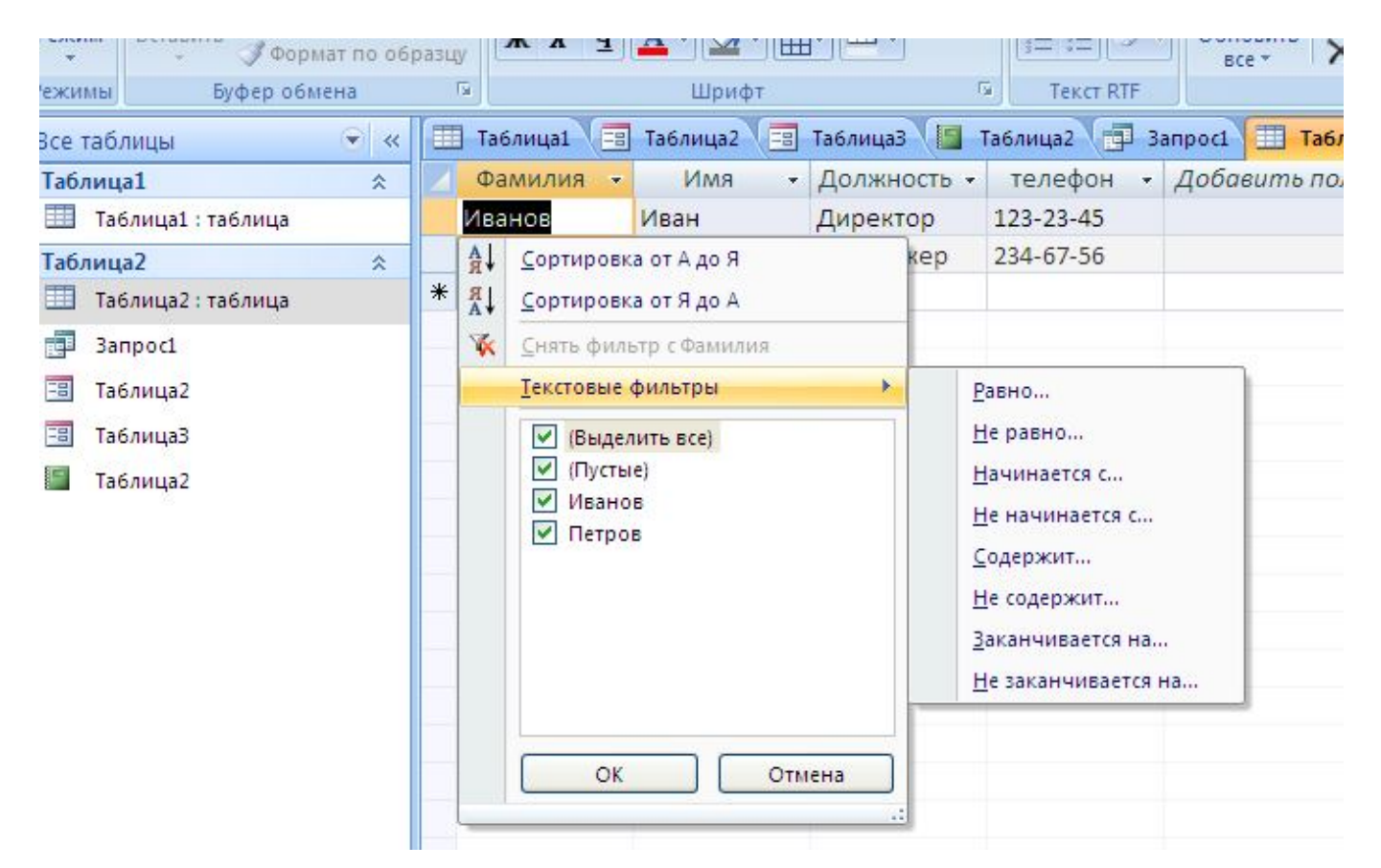

# Работа в СУБД Access

# Практическая работа

# Создание двухтабличной базы данных Access. Работа с базой данных. Поиск и фильтрация данных

**Цель.** Использование возможностей Access для создания таблиц и запросов в базах данных.

### Формируемые компетенции:

- ПК 1.7 Вести документацию, обеспечивающую учебно-производственный процесс.
- ПК 2.1 Проводить педагогическое наблюдение и диагностику, интерпретировать полученные результаты
- ПК 3.3 Оформлять педагогические разработки в виде отчетов, рефератов, выступлений.

ОК 5 Использовать информационно-коммуникационные технологии для совершенствования профессиональной деятельности.

# Задание 1. В своей личной папке создать базу данных «Ведомость успеваемости за декабрь».

- В режиме конструктор создать таблицу 1 «Успеваемость» и таблицу 2 «Посещаемость».
- Формат поля «ФИО» текстовый, а формат полей с названиями дисциплин и видами пропусков числовой.
- Ключевое поле в обоих таблицах «ФИО».

|     |                  |             |             | у спева    | CIVICID     |                      |                |                         |         |        |
|-----|------------------|-------------|-------------|------------|-------------|----------------------|----------------|-------------------------|---------|--------|
| №   | ФИО              | Иностр.язык | Физкультура | Математика | Информатика | Теория<br>алгоритмов | Архитектура КС | Операционные<br>системы | Графика | TIM.05 |
| 1.  | Беликова Н.С.    | 5           | 4           | 5          | 5           | 4                    | 4              | 4                       | 4       | 4      |
| 2.  | Бураков В.Д.     | 3           | 4           | 4          | 4           | 3                    | 4              | 3                       | 2       | 4      |
| 3.  | Воронова Е.В.    | 4           | 2           | 4          | 4           | 3                    | 4              | 4                       | 4       | 5      |
| 4.  | Ганина Л.А.      | 4           | 4           | 4          | 4           | 4                    | 4              | 4                       | 5       | 5      |
| 5.  | Гусев Д.В.       | 3           | 4           | 3          | 4           | 3                    | 3              | 3                       | 2       | 4      |
| 6.  | Калиниченко В.К. | 5           | 4           | 4          | 5           | 4                    | 5              | 5                       | 5       | 5      |
| 7.  | Лебедев А.М.     | 4           | 4           | 3          | 3           | 3                    | 5              | 3                       | 3       | 4      |
| 8.  | Мартыненко А.В.  | 2           | 2           | 2          | 2           | 2                    | 2              | 2                       | 2       | 2      |
| 9.  | Макаров Н.В.     | 3           | 4           | 3          | 3           | 4                    | 5              | 3                       | 3       | 4      |
| 10. | Мауль А.А.       | 4           | 4           | 4          | 5           | 4                    | 4              | 4                       | 5       | 4      |
| 11. | Мельниченко А.Ю. | 4           |             | 2          | 3           | 2                    | 3              | 3                       | 2       | 2      |
| 12. | Мешалкин С.С.    | 3           | 3           | 3          | 4           | 3                    | 4              | 4                       | 4       | 5      |
| 13. | Мукашева Ж.О.    | 5           | 4           | 4          | 5           | 4                    | 4              | 4                       | 4       | 4      |
| 14. | Салыч О.К.       | 5           | 4           | 4          | 5           | 4                    | 5              | 4                       | 5       | 4      |
| 15. | Суворов Д.А.     | 3           | 4           | 4          | 4           | 4                    | 5              | 2                       | 4       | 4      |
| 16. | Тевс К.Е.        | 4           | 5           | 5          | 5           | 4                    | 4              | 4                       | 5       | 5      |
| 17. | Трубникова А.В.  | 4           | 3           | 3          | 4           | 3                    | 3              | 3                       | 3       | 3      |
| 18. | Турсукпаева Д.А. | 4           | 4           | 4          | 4           | 4                    | 4              | 4                       | 4       | 4      |
| 19. | Узбеков И.Э.     | 4           | 3           | 4          | 5           | 4                    | 4              | 4                       | 4       | 5      |
| 20. | Храпов А.И.      | 3           | 3           | 2          | 2           | 2                    | 2              | 2                       | 2       | 2      |
| 21. | Щербакова К.А.   | 3           | 4           | 4          | 5           | 4                    | 5              | 4                       | 4       | 4      |
| 22. | Щербакова М.Н.   | 4           | 4           | 4          | 5           | 4                    | 4              | 4                       | 5       | 5      |
| 23. | Яковлева К.А.    | 4           | 4           | 4          | 4           | 4                    | 5              | 2                       | 4       | 4      |

# Успеваемость

| №   | ФИО              | всего | уваж. | не<br>уважит. |
|-----|------------------|-------|-------|---------------|
| 1.  | Беликова Н.С.    |       |       |               |
| 2.  | Бураков В.Д.     |       |       |               |
| 3.  | Воронова Е.В.    |       |       |               |
| 4.  | Ганина Л.А.      |       |       |               |
| 5.  | Гусев Д.В.       |       |       |               |
| 6.  | Калиниченко В.К. |       |       |               |
| 7.  | Лебедев А.М.     |       |       |               |
| 8.  | Мартыненко А.В.  |       |       |               |
| 9.  | Макаров Н.В.     |       |       |               |
| 10. | Мауль А.А.       |       |       |               |
| 11. | Мельниченко А.Ю. |       |       |               |
| 12. | Мешалкин С.С.    |       |       |               |
| 13. | Мукашева Ж.О.    |       |       |               |
| 14. | Салыч О.К.       |       |       |               |
| 15. | Суворов Д.А.     |       |       |               |
| 16. | Тевс К.Е.        |       |       |               |
| 17. | Трубникова А.В.  |       |       |               |
| 18. | Турсукпаева Д.А. |       |       |               |
| 19. | Узбеков И.Э.     |       |       |               |
| 20. | Храпов А.И.      |       |       |               |
| 21. | Щербакова К.А.   |       |       |               |
| 22. | Щербакова М.Н.   |       |       |               |
| 23. | Яковлева К.А.    |       |       |               |

#### Посещаемость

Задание 2. Создать схему данных, в которой создать связи между ключевыми полями таблицы «Успеваемость» и таблицы «Плсещаемость».

Задание 3. Создать запросы в режиме Конструктор.

# Запрос 1

Вывести на экран студентов, фамилии которых начинаются на М, имеющих «5» по Информатике.

# Запрос 2

Вывести на экран студентов, имеющих по ПМ.05 «4» или «5».

# Запрос 3

Посчитать количество студентов, у которых по ОС стоит «4».

# Запрос 4

Вывести на экран студентов, имеющих по физкультуре «4», количество пропусков которых не меньше 10.

# Запрос 5

Вывести на экран всех хорошистов, имеющих пропусков меньше 10.

# Запрос 6

Вывести на экран студентов, не имеющих положительных оценок.

# Запрос 7

Вывести на экран список студентов, имеющих «4» и «5» по дисциплинам «Операционные системы» и «Теория алгоритмов».

Критерии оценки:

«5» - база создана по образцу, запросы созданы, нет замечаний;

«4» - база создана по образцу, запросы выполнены, но есть замечания;

«З» - база создана по образцу, запросы выполнены не верно.